| FRUSP            | PROCEDIMENTO OPERACIONAL PADRÃO - POP | CIÈNCIA E HEMANISMO |
|------------------|---------------------------------------|---------------------|
| Data: 01/07/2018 |                                       | №: 021              |
| Próxima revisão: | LABORATÓRIO DE METABOLISMO E LÍPIDES  | Versão: 04          |
| 01/07/2019       |                                       | Página 1            |

# POP: Fotodocumentador de imagens de alta resolução

| Equipamento: Fotodocumentador |
|-------------------------------|
| Modelo: Amersham Imager 600   |
| Marca: GE                     |

#### A. Objetivo

O fotodocumentador *Amersham Imager 600* tem como objetivo identificar e quantificar a expressão protéica e de DNA em amostras celulares e teciduais.

#### B. Abrangência

Biólogos, Biomédicos, Farmacêuticos e Técnicos de Laboratório.

### C. Definição

O Amersham Imager 600 é um fotodocumentador de imagens de alta resolução e sensibilidade para quimioluminescência, colorimétrico e fluorescência para amostras de proteínas e DNA em géis e membranas.

| Elaborado por: Maria Carolina Guido         | Aprovado por:<br>Prof. Dr. Raul Cavalcante Maranhão |
|---------------------------------------------|-----------------------------------------------------|
| Revisado por: Priscila Oliveira de Carvalho |                                                     |

| FMUSP            | PROCEDIMENTO OPERACIONAL PADRÃO - POP | CIENCEA E HEMANISNO |
|------------------|---------------------------------------|---------------------|
| Data: 01/07/2018 |                                       | №: 021              |
| Próxima revisão: | LABORATÓRIO DE METABOLISMO E LÍPIDES  | Versão: 04          |
| 01/07/2019       |                                       | Página 2            |

### D. Observações importantes

A Figura 1 e a Tabela 1 demonstram, respectivamente, a imagem e a descrição do fotodocumentador Amersham Imager 600.

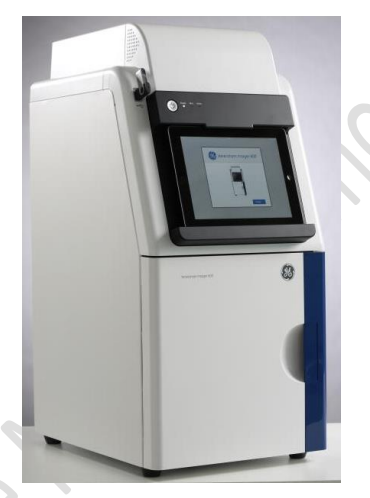

Figura 1. Imagem do fotodocumentador Amersham Imager 600.

| Elaborado por: Maria Carolina Guido         | Aprovado por:                      |
|---------------------------------------------|------------------------------------|
|                                             | Prof. Dr. Raul Cavalcante Maranhão |
| Revisado por: Priscila Oliveira de Carvalho |                                    |

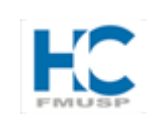

## PROCEDIMENTO OPERACIONAL PADRÃO - POP

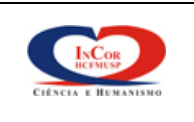

Data: 01/07/2018

Próxima revisão:

01/07/2019

#### LABORATÓRIO DE METABOLISMO E LÍPIDES

Versão: 04 Página 3

Nº: 021

### Tabela 1. Descrição e dados do fotodocumentador Amersham Imager

| CCD Model             | Peltier cooled Fujifilm <sup>™</sup> Super CCD Pixel area 15.6 × 23.4 mm             |
|-----------------------|--------------------------------------------------------------------------------------|
| CCD Resolution        | 2048 × 1536, 3.2 Mpixel                                                              |
| Cooling down Time     | < 5 min                                                                              |
| Cooling type          | Two-stage thermoelectric module with air circulation CCD Operating temperature -25°C |
| Dynamic Range         | 16-bit, 4.8 orders of magnitude                                                      |
| Exposure Time         | 1/10 s to 1 hour                                                                     |
| Frequency             | 50/60 Hz                                                                             |
| Humidity              | 20% to 70% (no dew condensation)                                                     |
| Image Output          | Gray scale 16 bit tif, Color image jpg, Gray scale jpg                               |
| Image Resolution Max. | 2816 × 2048, 5.8 Mpixel                                                              |
| Input Voltage         | 100 to 240 V                                                                         |
| Interface             | USB 2.0 and Ethernet port                                                            |
| Lens Model            | FUJINON Lens f/0.85 43 mm                                                            |
| Light Source          | White Epi light: 470 to 635 nm                                                       |
| Operating Temperature | 18°C to 28°C                                                                         |
| Operation             | Fully automated (auto exposure, no focus or other adjustment or calibration needed)  |
| Pixel Correction      | Dark frame correction, flat frame correction, and distortion correction              |
| Power Max.            | 250 W                                                                                |
| Sample Size           | 160 × 220 mm                                                                         |
| Voltage Variation     | ±10%                                                                                 |
| Weight                | 40.1 kg                                                                              |

## E. Operacionalização

600.

- 1) Ligue o fotodocumentador no botão lateral e frontal do equipamento.
- 2) Ligue o IPAD e coloque-o na base do fotodocumentador.
- 3) Digite a senha do IPAD 5694 e abra o aplicativo Al600.
- 4) Em usuário e senha digite Al600user .
- 5) Confirme iniciar a sessão e conectar.

| Elaborado por: Maria Carolina Guido         | Aprovado por:<br>Prof. Dr. Raul Cavalcante Maranhão |
|---------------------------------------------|-----------------------------------------------------|
| Revisado por: Priscila Oliveira de Carvalho |                                                     |

| FMUSP            | PROCEDIMENTO OPERACIONAL PADRÃO - POP | CIÈNCIA E HEMANISMO |
|------------------|---------------------------------------|---------------------|
| Data: 01/07/2018 |                                       | Nº: 021             |
| Próxima revisão: | LABORATÓRIO DE METABOLISMO E LÍPIDES  | Versão: 04          |
| 01/07/2019       |                                       | Página 4            |

- 6) Verifique no canto inferior esquerdo do aparelho a disponibilidade da câmera. Se estiver verde está pronto para uso ou se estiver laranja, aguarde.
- Haverá três métodos de aquisição de imagem: a) Quimioluminescência; b)
  Colorimétrico; c) Fluorescência (Figura 2). Selecione o de interesse.

| Capture                | Library  |                               | \$                      |
|------------------------|----------|-------------------------------|-------------------------|
| 👑 Chemilumine          | scence   | etric marker                  |                         |
| Colorimetric           |          | Auto<br>Semi-auto             |                         |
| <b>↓↑</b> Fluorescence | Exposure | Manual<br>Incremental<br>Auto |                         |
|                        |          | Start                         | ]                       |
| CCD status             |          | Upper position                | 2014, November 28, 8:15 |

**Figura 2.** Tela principal representativa dos métodos de aquisição do fotodocumentador Amersham Imager 600.

 a) <u>Quimioluminescência</u>: usar a bandeja preta tanto na altura superior ou inferior do aparelho dependendo do tamanho de sua membrana ou gel. Caso tenha imagens com marcador colorimétrico, use o filtro branco (white insert). Os métodos de aquisição de imagem são: automático, incremental, semi-automático e manual.

| Elaborado por: Maria Carolina Guido         | Aprovado por:<br>Prof. Dr. Raul Cavalcante Maranhão |
|---------------------------------------------|-----------------------------------------------------|
| Revisado por: Priscila Oliveira de Carvalho |                                                     |

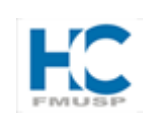

## PROCEDIMENTO OPERACIONAL PADRÃO - POP

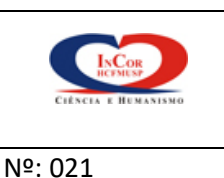

Data: 01/07/2018

Próxima revisão:

01/07/2019

LABORATÓRIO DE METABOLISMO E LÍPIDES

Versão: 04 Página 5

 Automático: o aparelho calcula o tempo de exposição, normalmente o tempo é bem curto (segundos a minutos). Esse deve ser o primeiro a ser utilizado.

 Incremental: usado para bandas com baixa expressão proteica (bandas difíceis de serem adiquiridas) e necessitam alto tempo de exposição. O aparelho sobrepõe imagens de acordo com o tempo de exposição pré-determinado.

- Semi-automático: usado para membranas com diferentes anticorpos e/ou diferentes expressões protéicas. Determinar a região com a banda de interesse que o equipamento calcula o tempo de exposição e adquire a imagem.

- Manual: o operador é que determina o tempo de exposição da membrana.

b) <u>Colorimétrico</u>: usado para corante como prata, coomassie blue e outros. Os métodos de aquisição são: epi-iluminação e trans-iluminação. Em ambos, o tempo de exposição é automático e deve usar o filtro branco (white insert) para proteção da ultravioleta.

- Epi-iluminação: utilizado apenas para a digitalização das imagens.

- Trans-iluminação: utilizado para a digitalização e quantificação das imagens.

c) <u>Fluorescência</u>: se for membrana usar a bandeja preta na parte inferior e se for gel, normalmente com brometo de etídeo, usar a bandeja transparente com o "gel shift". Os métodos de aquisição são: automático e manual.

| Elaborado por: Maria Carolina Guido         | Aprovado por:<br>Prof. Dr. Raul Cavalcante Maranhão |
|---------------------------------------------|-----------------------------------------------------|
| Revisado por: Priscila Oliveira de Carvalho |                                                     |

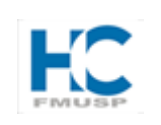

## PROCEDIMENTO OPERACIONAL PADRÃO - POP

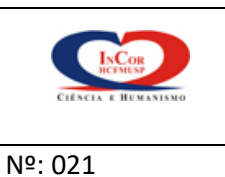

Data: 01/07/2018

Próxima revisão:

01/07/2019

LABORATÓRIO DE METABOLISMO E LÍPIDES

Versão: 04 Página 6

- Automático: o aparelho calcula o tempo de exposição. Esse deve ser o primeiro a ser utilizado.

- Manual: o operador é que determina o tempo de exposição da membrana ou gel.

- Após a aquisição das imagens salvar em pen drive que deve ser inserido na parte superior esquerda do equipamento.
- 9) Para análise das imagens abrir os arquivos salvos na pasta Al600 images
- 10) Abrir o programa do computador IQTL (Figura 3).
- 11) Use "1D gel analises", clique em "restart" e abra a imagem.
- 12) Caso queira apenas uma parte da imagem ou se for necessário dar zoom em uma parte específica, clique em "edit", corte a parte desejada e salve.
- 13) Reabra a imagem salva.
- 14) Clique em "automático" e em "lane criation". É possível determinar e/ou deletar as bandas de interesse.
- 15) Clique em "grimaces" para desenhar o formato das bandas e aperte "next" e "detect".
- 16) Clique em "normalize", "edit" e exporte os dados para o excel.
- 17) Os dados aparecerão em densitometria óptica (DO).
- Normalize a DO da proteína ou do DNA de interesse pelo "scramble" ou normalizador e compare os grupos.
- 19) Também há possibilidade de analisar as bandas pelo programa Image J, para isso as imagens devem estar salvas em jpeg.
- Após o uso do equipamento, feche todos os programas e desligue o IPAD e o fotodocumentador.

| Elaborado por: Maria Carolina Guido         | Aprovado por:<br>Prof. Dr. Raul Cavalcante Maranhão |
|---------------------------------------------|-----------------------------------------------------|
| Revisado por: Priscila Oliveira de Carvalho |                                                     |

| FRUSP            | PROCEDIMENTO OPERACIONAL PADRÃO - POP | CIENCEA E HEMANISNO |
|------------------|---------------------------------------|---------------------|
| Data: 01/07/2018 | LABORATÓRIO DE METABOLISMO E LÍPIDES  | №: 021              |
| Próxima revisão: |                                       | Versão: 04          |
| 01/07/2019       |                                       | Página 7            |

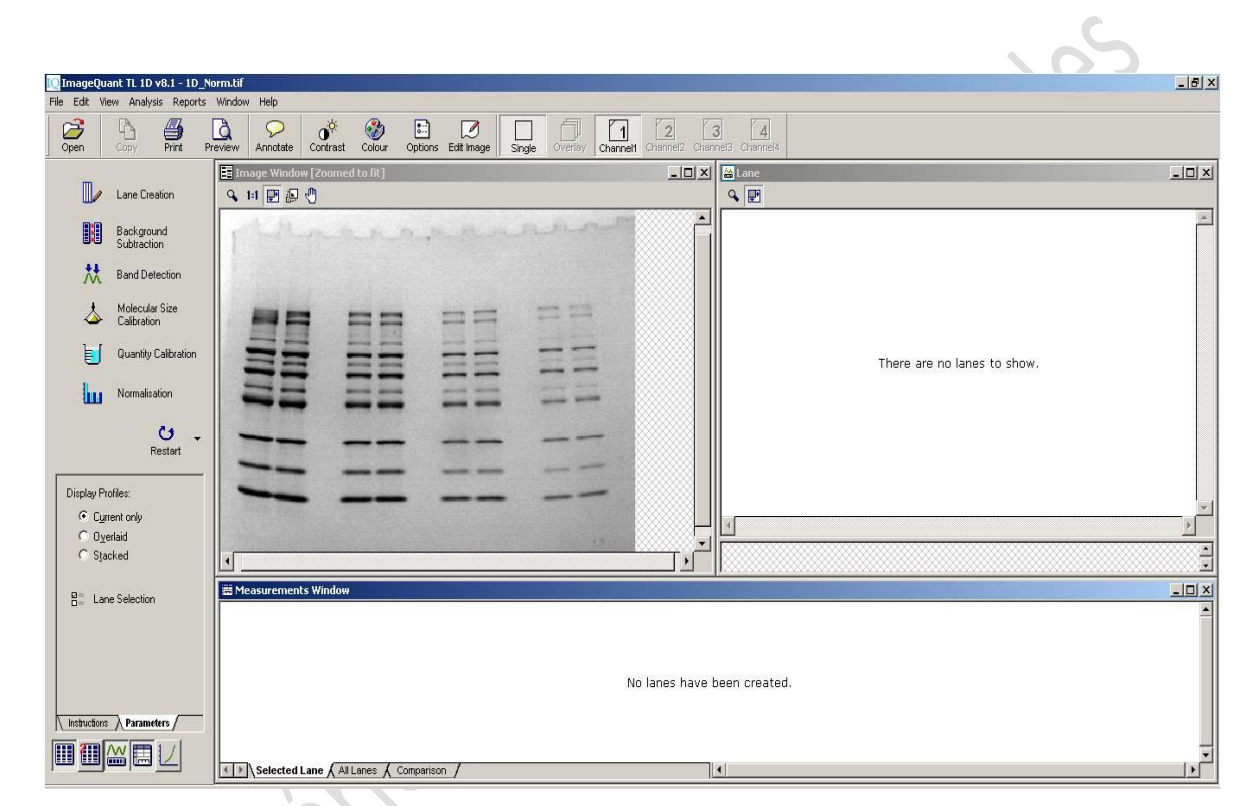

**Figura 3.** Programa IQTL para quantificação das imagens obtidas no fotodocumentador Amersham Imager 600.

#### F. Dados complementares

Para maiores informações sobre a instrução e uso do fotodocumentador Amersahm Imager 600 acessar o site:

https://www.gelifesciences.com/gehcls\_images/GELS/Related%20Content /Files/1394704642268/litdoc29064517\_20140314050039.pdf

| Elaborado por: Maria Carolina Guido         | Aprovado por:                      |
|---------------------------------------------|------------------------------------|
|                                             | Prof. Dr. Raul Cavalcante Maranhão |
| Revisado por: Priscila Oliveira de Carvalho |                                    |

| FRUSP            | PROCEDIMENTO OPERACIONAL PADRÃO - POP | CEENCEA E HEMANISNO |
|------------------|---------------------------------------|---------------------|
| Data: 01/07/2018 | LABORATÓRIO DE METABOLISMO E LÍPIDES  | №: 021              |
| Próxima revisão: |                                       | Versão: 04          |
| 01/07/2019       |                                       | Página 8            |

Para maiores informações sobre princípios e métodos de Western blot  $\triangleright$ acessar o site:

https://www.gelifesciences.com/gehcls\_images/GELS/Related%20Content

| Elaborado por: Maria Carolina Guido         | Aprovado por:                      |  |
|---------------------------------------------|------------------------------------|--|
|                                             | Prof. Dr. Raul Cavalcante Maranhão |  |
| Revisado por: Priscila Oliveira de Carvalho |                                    |  |
|                                             |                                    |  |